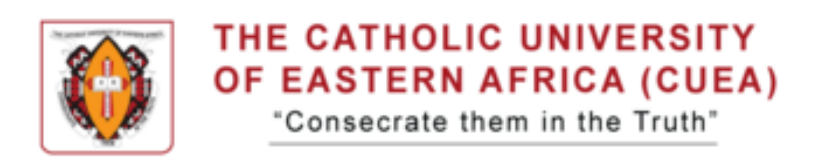

1. Navigate to <u>https://studentportal.cuea.edu/</u> and Login to the Student Portal.

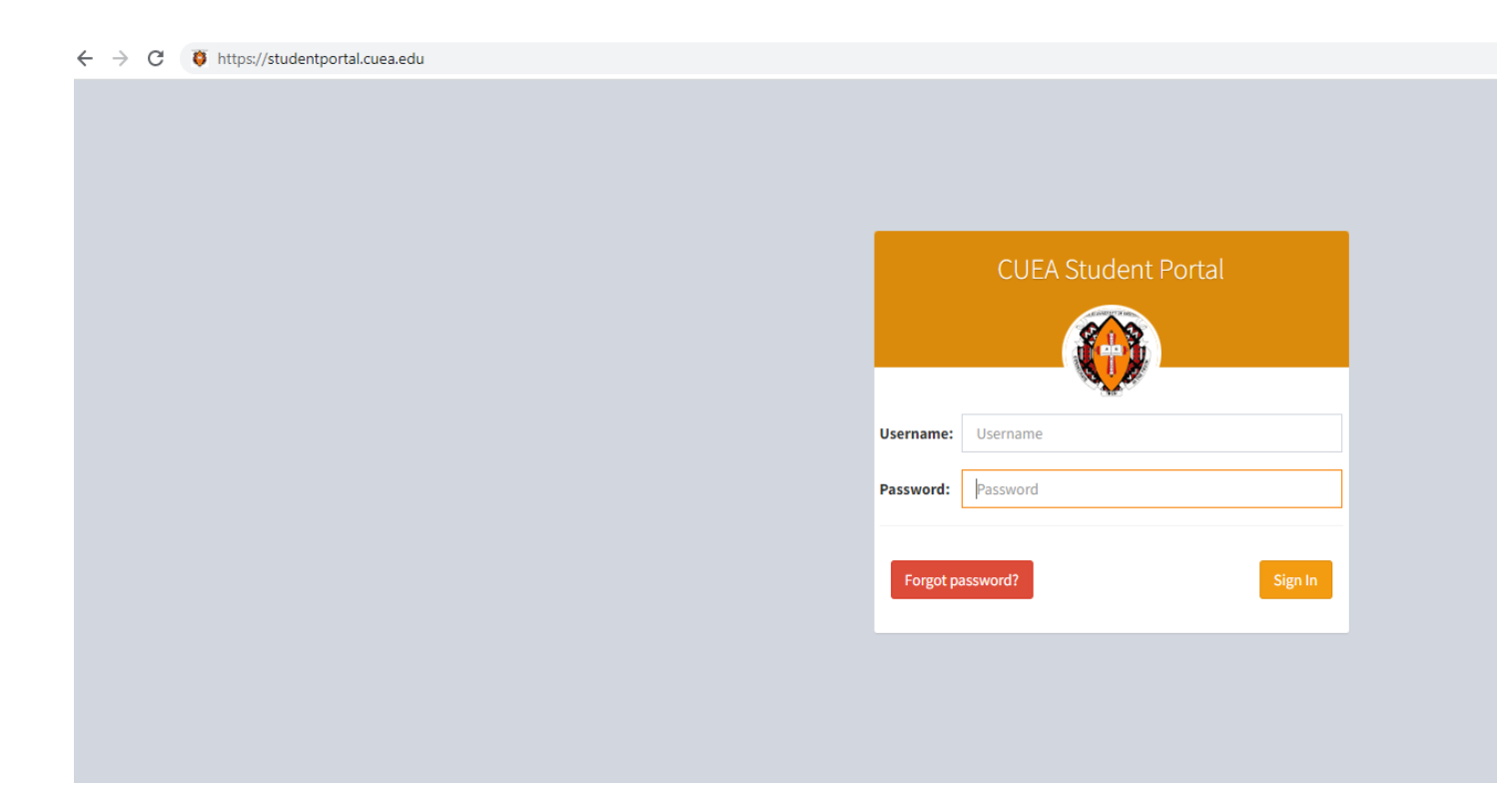

2. Click on Semester Registration under the Menu Option in order *to Create Session* for the semester.

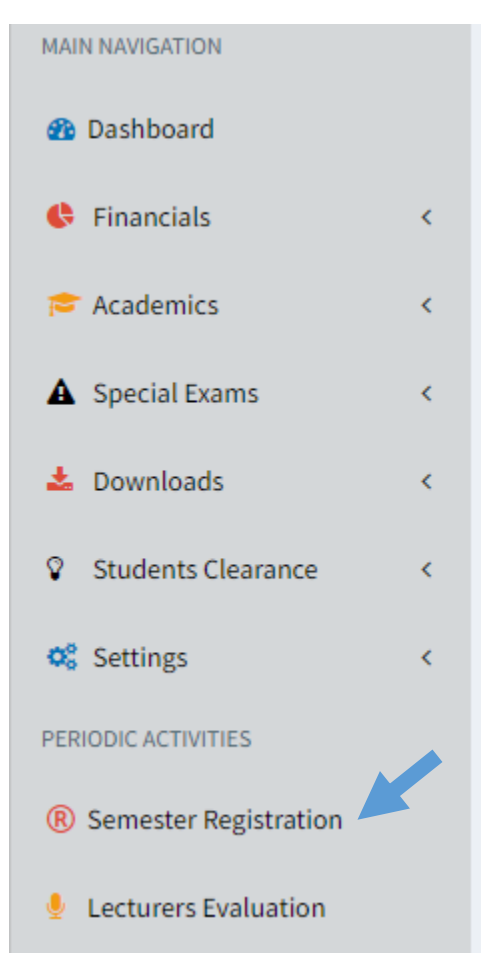

**3.** Select the *UNITS TO REGISTER* on the provided list and then Click on the *Select Unit(s)* button.

| UNITS TO REGISTER:<br>Please check the units you wish to register and then click on the button labeled " <i>Register Unit(s)</i> ".<br>To view the units registered, scroll to the bottom of this page. |                         |   |                             |  |                        |   |                  |  |  |
|----------------------------------------------------------------------------------------------------|-------------------------|---|-----------------------------|--|------------------------|---|------------------|--|--|
|                                                                                                    | <b>1</b> CHEM 305       |   | 2 CHEM 307                  |  | 3 CHEM 308             |   | 4 CHEM 309       |  |  |
| •                                                                                                    | ORGANIC SPECTROSCOPY    | < | APPLIED ORGANIC CHEMISTRY I |  | ANALYTICAL CHEMISTRY I | < | ELECTROCHEMISTRY |  |  |
|                                                                                                    |                         |   |                             |  |                        |   |                  |  |  |
|                                                                                                    | 5 CHEM 310              |   |                             |  |                        |   |                  |  |  |
|                                                                                                    | ENVIRONMENTAL CHEMISTRY |   |                             |  |                        |   |                  |  |  |
|                                                                                                    | Select Unit(s)          |   |                             |  |                        |   |                  |  |  |

**4.** After selecting the units, the *Selected Units* will appear where then you click on the *Submit Unit* (*s*) button.

| UNITS TO REGISTER:<br>Please check the units you wish to register and then click on the button labeled " <i>Register Unit(s</i> )".<br>To view the units registered, scroll to the bottom of this page. |                             |                   |  |  |  |  |  |  |  |
|----------------------------------------------------------------------------------------------------|-----------------------------|-------------------|--|--|--|--|--|--|--|
| Select Unit(s)                                                                                                    |                             |                   |  |  |  |  |  |  |  |
| SELECTED UNITS                                                                                                    |                             |                   |  |  |  |  |  |  |  |
| Unit Code                                                                                                    | Description                 |                   |  |  |  |  |  |  |  |
| CHEM 305                                                                                                    | Organic Spectroscopy        | Remove/Deregister |  |  |  |  |  |  |  |
| CHEM 307                                                                                                    | Applied Organic Chemistry I | Remove/Deregister |  |  |  |  |  |  |  |
| CHEM 308                                                                                                    | Analytical Chemistry I      | Remove/Deregister |  |  |  |  |  |  |  |
| CHEM 309                                                                                                    | Electrochemistry            | Remove/Deregister |  |  |  |  |  |  |  |
| CHEM 310                                                                                                    | Environmental Chemistry     | Remove/Deregister |  |  |  |  |  |  |  |
| Submit Unit(s)                                                                                                    |                             |                   |  |  |  |  |  |  |  |

**5.** After submitting the Selected Units, the **Registered Units** will then appear on the Student's Portal.

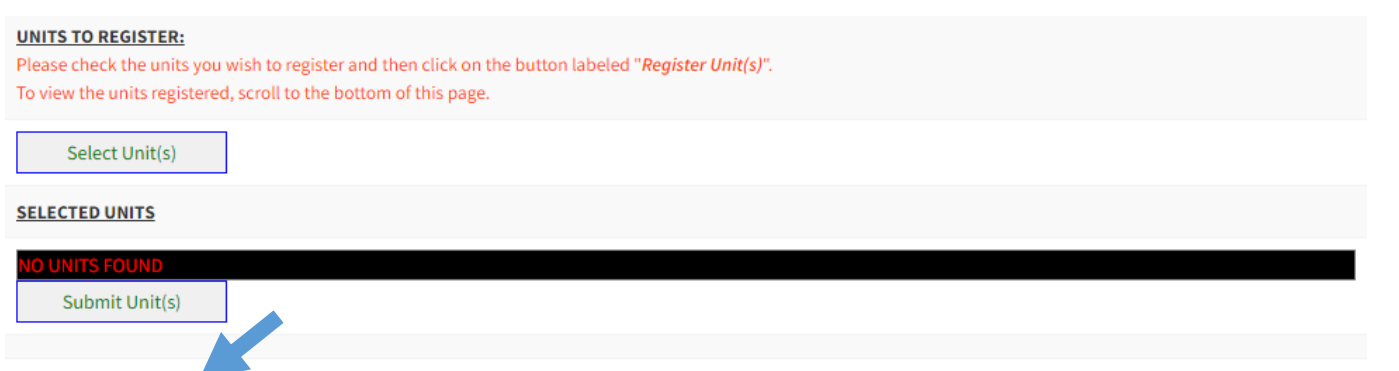

## REGISTERED UNITS:

| Unit     | Unit Name                   | Evaluated |
|----------|-----------------------------|-----------|
| CHEM 305 | Organic Spectroscopy        | No        |
| CHEM 307 | Applied Organic Chemistry I | No        |
| CHEM 308 | Analytical Chemistry I      | No        |
| CHEM 309 | Electrochemistry            | No        |
| CHEM 310 | Environmental Chemistry     | No        |
|          |                             |           |